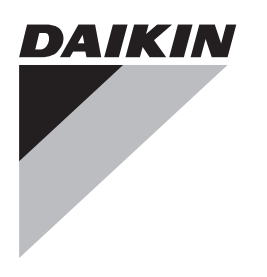

# Referenční příručka pro techniky a uživatele

Uživatelské rozhraní Daikin Altherma použito jako pokojový termostat

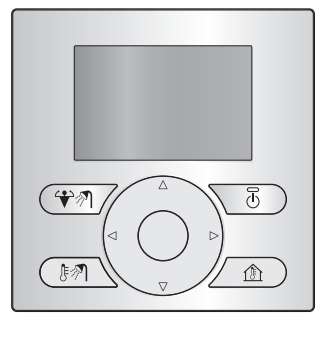

EKRUDAS

čeština

## Obsah

#### Pro uživatele

1 Tlačítka

## Pro uživatele

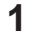

## Tlačítka

### POZNÁMKA

Pokud tlačítka na uživatelském rozhraní použitém jako pokojový termostat nereagují, zkontrolujte na uživatelském rozhraní připojeném k vnitřní jednotce, zda není nastaven režim dovolené. Vypněte režim dovolené, aby bylo možné aktivovat tlačítka na uživatelském rozhraní použitém jako pokojový termostat.

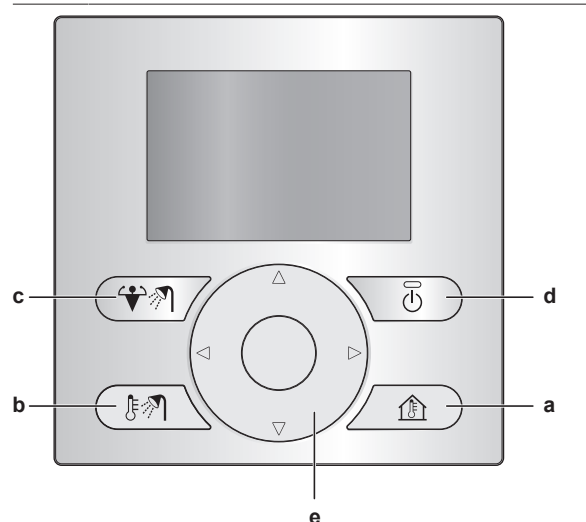

- a OVLÁDÁNÍ PROSTOROVÉHO VYTÁPĚNÍ/CHLAZENÍ Přejděte na domovskou stránku pokojové teploty, kde můžete:
  - Zjistit skutečnou pokojovou teplotu.
  - Stisknutím tlačítka nebo upravit požadovanou pokojovou teplotou.
  - Stisknutím tlačítka 🕼 zapnout nebo vypnout ovládání pokojové teploty.
- b 🛯 OVLÁDÁNÍ TEPLÉ UŽITKOVÉ VODY

Přejděte na domovskou stránku teplé užitkové vody, kde můžete:

- Zjistit skutečnou teplotu nádrže teplé užitkové vody (pouze pokud systém obsahuje nádrž na teplou užitkovou vodu).
- Zjistit požadovanou teplotu okamžité dodávky teplé užitkové vody (pouze v případě okamžité dodávky teplé užitkové vody kotlem).
- Stisknutím tlačítka 🕑 zapnout nebo vypnout ovládání teplé užitkové vody.
- c AKTIVUJTE REŽIM PŘÍDAVNÉHO OHŘEVU NÁDRŽE TUV Aktivujte režim přídavného ohřevu nádrže na TUV (pouze pokud systém obsahuje nádrž na TUV a za předpokladu, že je zapnuto ovládání teplé užitkové vody).
- d 🖸 ZAP/VYP

Zapněte nebo vypněte prostorové vytápění/chlazení nebo ovládání teplé užitkové vody (na příslušných domovských stránkách).  e NAVIGAČNÍ TLAČÍTKA Na domovské stránce pokojové teploty požadovanou pokojovou teplotou.

Přehled: Instalace a konfigurace

Připojení uživatelského rozhraní použitého

# 2 Stavové ikony

| Ikona                                                                                               | Popis                                             |
|----------------------------------------------------------------------------------------------------|---------------------------------------------------|
| *                                                                                                   | Prostorový provozní režim = topení.               |
| **                                                                                                  | Prostorový provozní režim = chlazení.             |
| AN<br>I                                                                                             | Ohřev teplé užitkové vody.                        |
| !!!!!!!!!!!!!!!!!!!!!!!!!!!!!!!!!!!!</th <th>Režim přídavného ohřevu nádrže na TUV je aktivní.</th> | Režim přídavného ohřevu nádrže na TUV je aktivní. |
| $\bigcirc$                                                                                          | Jednotka je v provozu.                            |
| ŀ                                                                                                   | Aktuální teplota.                                 |
| *                                                                                                   | Požadovaná teplota.                               |
| i                                                                                                   | Došlo k poruše.                                   |

Pokud se zobrazí ①, zkontrolujte další informace na uživatelském rozhraní připojeném k vnitřní jednotce nebo v případě potřeby kontaktujte svého technika.

2 Stavové ikony

Pro instalačního technika

jako pokojový termostat

2

2

3

4

3

3

3

nastavte

2

## Pro instalačního technika

# 3 Přehled: Instalace a konfigurace

### Instalace

- Uživatelské rozhraní na vnitřní jednotce se používá jako centrální ovládání.
- Uživatelské rozhraní se používá jako pokojový termostat a musí být nainstalováno v místnosti, kterou chcete ovládat.

# 4 Připojení uživatelského rozhraní použitého jako pokojový termostat

1 Připojte kabel uživatelského rozhraní použitého jako pokojový termostat k vnitřní jednotce.

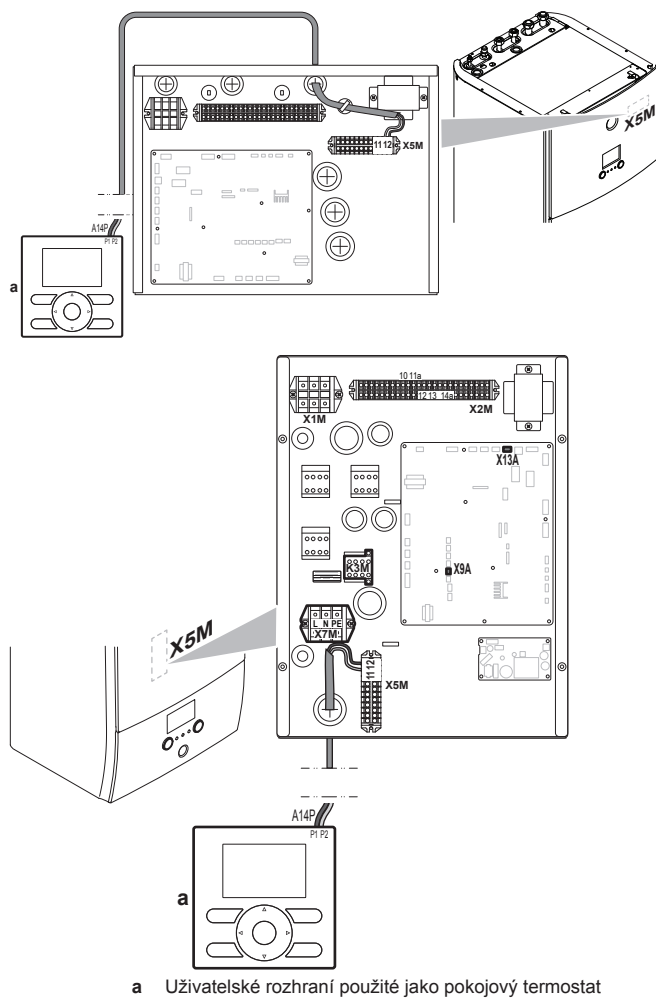

2 Kabel upevněte pomocí pásků k upevnění kabelových svazků.

EHE

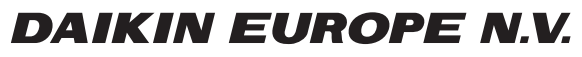

Zandvoordestraat 300, B-8400 Oostende, Belgium

4P500350-1A 2017.12